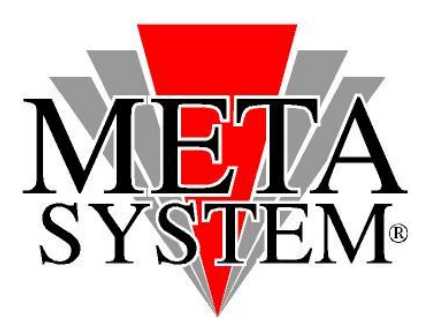

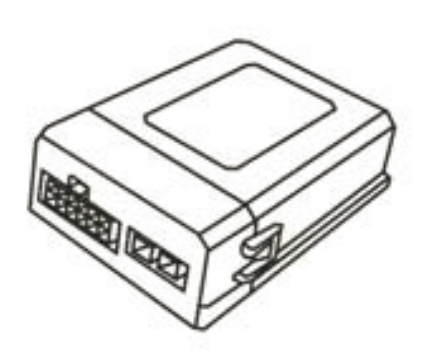

# Cat. 99 99 2 357 914

Manuale aggiornamento modulo GATEWAY 1C / 2C

## SISTEMI OPERATIVI GESTITI

- Windows Server 2008
- Windows Vista
- Windows Server 2003
- Windows XP
- Windows 2000

### ATTENZIONE!

Collegare il cablaggio USB aggiornamento solo dopo aver installato i driver

✓ Collegare il modulo GATEWAY da aggiornare solo quando il software mostra la schermata "SEARCH DEVICE"

#### **OPERAZIONI DA ESEGUIRE PER INSTALLARE I DRIVER**

La procedura di installazione DRIVER dovrà essere gestita solo al primo aggiornamento.

- 1) Scaricare dal sito web META SYSTEM www.metasystem.it/cardealer i driver e il software aggiornamento. Salvarli quindi sul PC che si andrà ad utilizzare per l'aggiornamento.
- 2) Aprire il file DRIVER CBL COMVOL CDM 2.04.16.exe cliccando 2 volte sulla relativa icona. Verranno installati i driver necessari al buon funzionamento del cavo d'aggiornamento. Una finestra con fondo nero mostrerà l'avanzamento dell'installazione e si chiuderà in maniera automatica.
- 3) Inserendo il cavo interfaccia all'interno dello slot USB, se non gestito automaticamente, verrà richiesta l'installazione dei driver per il corretto funzionamento del kit di aggiornamento. Selezionare la modalità automatica.

Effettuata questa procedura, si potrà procedere all'aggiornamento dell'elettronica di gestione.

## **OPERAZIONI DA ESEGUIRE PER AGGIORNARE IL MODULO GATEWAY**

1. Prelevare dalla confezione il modulo GATEWAY 2Cutility da aggiornare.

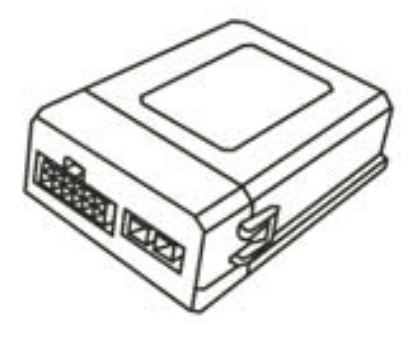

2. Collegare il cavo interfaccia USB all'interno di uno slot USB disponibile.

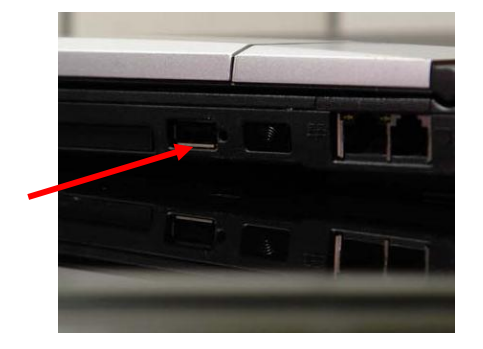

Windows 8

- Windows Vista x64
- Windows Server 2003 x64

• Windows Server 2008 x64

- Windows XP x64
- Windows 7

Avviare il software aggiornamento scaricato in precedenza cliccando 2 volte sulla relativa icona.

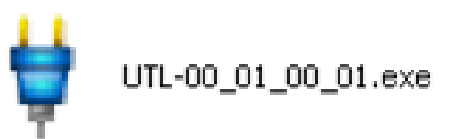

#### Verrà mostrata la schermata seguente:

| Field Serial Po | ade 1.0 - UTL 00.01.0<br>rt | 0.01 - Feb 4 2011 | -0× |
|-----------------|-----------------------------|-------------------|-----|
|                 |                             |                   |     |
|                 |                             | START             |     |
|                 |                             |                   |     |
| сома            | Program OK                  |                   |     |

Selezionare quindi la porta USB dove si è inserito il cavo interfaccia USB cliccando su SERIAL PORT

| Upgrade 1.0  | - UTL 00.01.00.01 - Feb 4 2011    |  |
|--------------|-----------------------------------|--|
|              | START                             |  |
| COM2 Program | r<br>Port: USB Serial Port (COM2) |  |
|              |                                   |  |

Confermare premendo OK.

Premere quindi il pulsante START.

| Upgrade 1.0 - UTL 00.01.0 | 0.01 - Feb 4 2011 |  |
|---------------------------|-------------------|--|
|                           | START             |  |
| COM2 Device not Found     |                   |  |

## Il programma passa in modalità attesa.

| 🏺 Upgra            | ade 1.0 - UTL 00.01.00. | 01 - Feb 4 2011 |         | _ 🗆 🗵 |
|--------------------|-------------------------|-----------------|---------|-------|
| <u>S</u> erial Por | t                       |                 |         |       |
|                    |                         |                 |         |       |
|                    |                         | <b>Г</b>        |         |       |
|                    |                         |                 | <b></b> |       |
|                    |                         | SIA             | KI      |       |
|                    |                         | <u> </u>        |         |       |
|                    |                         |                 |         |       |
|                    |                         |                 |         |       |
|                    |                         |                 |         |       |
| COM2               | Search Device           |                 |         |       |

Solo a questo punto collegare la centralina GATEWAY al programmatore USB, utilizzando il connettore dedicate, come riportato nel disegno sottostante.

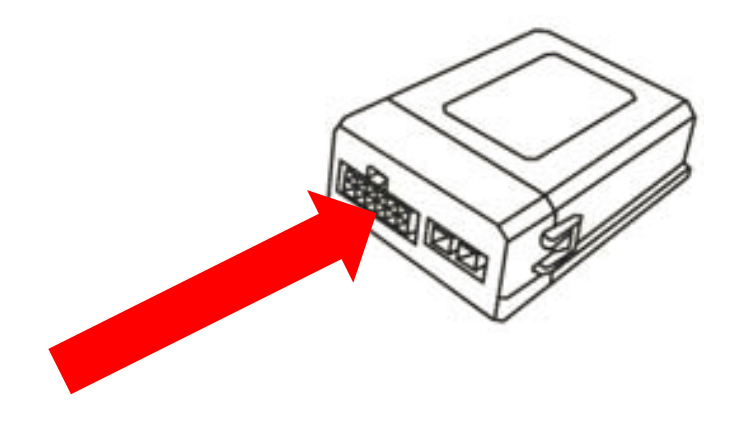

Appena collegata l'elettronica, il programma inizierà a mostrare l'avanzamento di aggiornamento

| 🏺 Upgi            | ade 1.0 - UTL 00.01.00.01 - Feb 4 2011 |  |
|-------------------|----------------------------------------|--|
| <u>S</u> erial Po | rt                                     |  |
|                   |                                        |  |
|                   |                                        |  |
|                   |                                        |  |
|                   | START I                                |  |
|                   |                                        |  |
|                   |                                        |  |
| -                 |                                        |  |
|                   |                                        |  |
| COM2              | Programming                            |  |

L'operazione durerà circa 15 secondi, dopo i quali verrà visualizzata la schermata sottostante.

| 🏺 Upg            | rade 1.0 - UTL 00.01.0 | 0.01 - Feb 4 2011 |  |
|------------------|------------------------|-------------------|--|
| <u>S</u> erial P | ort                    |                   |  |
|                  |                        |                   |  |
|                  |                        | START             |  |
| Г<br>Сом2        | Program OK             |                   |  |
|                  |                        |                   |  |

Scollegare il modulo GATEWAY e reinstallarlo in vettura.

Scollegare il cavo di aggiornamento dal PC.

## **RISOLUZIONE DELLE PROBLEMATICHE**

Nel caso in cui il software di aggiornamento visualizza il seguente messaggio:

| 🏺 Upgrade 1.0 - 🛛 UTL 00.01.0 | 0.01 - Feb 4 2011 |   |
|-------------------------------|-------------------|---|
| Serial Port                   |                   |   |
|                               |                   |   |
|                               | (                 |   |
|                               | START             |   |
|                               | STAIL             |   |
|                               | <u>.</u>          |   |
| ,                             |                   |   |
| ]                             |                   |   |
| COM2 Invalid Port Com         |                   |   |
| 1 1                           | ]                 | 1 |

✓ La porta COM selezionata non è quella corretta o il cavo USB non è stato collegato in maniera corretta.

SOLUZIONE: Verificare la porta COM selezionata o la connessione del cablaggio, quindi ripetere le operazioni di aggiornamento.

✓ Se invece la porta COM impostata è quella corretta significa che il computer sta gestendo una porta USB troppo alta (esempio COM12 o superiore).

SOLUZIONE: Entrare nel PANNELLO STRUMENTI di WINDOWS e selezionare GESTIONE PERIFERICHE.

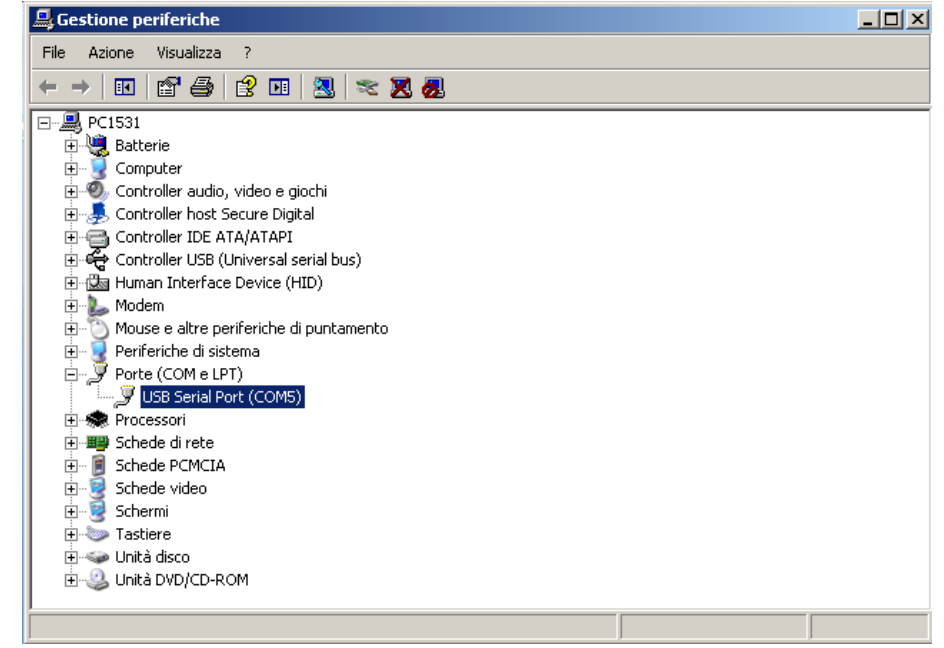

Cliccare 2 volte sulla descrizione USB Serial Port (COMx). Apparirà la finestra delle PROPRIETA'.

Cliccare quindi su IMPOSTAZIONI DELLA PORTA, quindi su AVANZATE.

| Proprietà - USB Serial Port (COM5)       | <u>? ×</u> |  |  |  |
|------------------------------------------|------------|--|--|--|
| Generale Impostazioni della porta Driver | Dettagli   |  |  |  |
|                                          |            |  |  |  |
| <u>B</u> it per secondo:                 | 9600 💌     |  |  |  |
| <u>B</u> it di dati:                     | 8          |  |  |  |
|                                          | Nessuna    |  |  |  |
| <u>B</u> it di stop:                     | 1          |  |  |  |
| <u>C</u> ontrollo di flusso:             | Nessuno    |  |  |  |
| <u>Avanzate.</u> <u>B</u> ipristina      |            |  |  |  |
|                                          |            |  |  |  |
|                                          |            |  |  |  |
|                                          |            |  |  |  |
|                                          | OK Annulla |  |  |  |

Modificare il numero della porta con la prima disponibile **non in uso**(es COM1 o COM2). Premere OK per confermare la modifica.

| Impostazioni avanzate COMS                                                                                           | 5                                                                                                    |                                            | ?                      | × |
|----------------------------------------------------------------------------------------------------|----------------------------------------------------------------------------------------------------|--------------------------------------------|------------------------|---|
|                                                                                                    |                                                                                                    |                                            |                        |   |
| Numero porta COM:                                                                                                    | COM5                                                                                                    | [ [                                        | ОК                     |   |
| Dimensione del trasferimento<br>Selezionare la configurazione<br>Selezionare la configurazione<br>Ricezione (Bytes): | COM1<br>COM2<br>COM3 (in uso)<br>COM4 (in uso)<br>COM5<br>COM5<br>COM7 (in uso)<br>COM8 (in uso)<br>COM8 (in uso)<br>COM9 (in uso) | a bassa velocità di trasferimento.         | Annulla<br>Predefinite |   |
| Trasmissione (Bytes):                                                                                                | COM11<br>COM12<br>COM12                                                                                                    |                                            |                        |   |
| Opzioni BM                                                                                                    | COM13<br>COM14                                                                                                    | Opzioni varie                              |                        |   |
| Selezionare la configurazione<br>problemi di risposta.                                                               | COM15<br>COM16<br>COM17                                                                                                    | Enumeratore seriale                        | V                      | 1 |
| Tempo di latenza (msec):                                                                                             | COM18<br>COM19                                                                                                    | Stampante seriale                          |                        |   |
| Timeouts                                                                                                    | COM20<br>COM21<br>COM22                                                                                                    | Evento su una rimozione inaspettata        |                        | ] |
| Tempo minimo di timeout in le<br>(msec):                                                                             | COM23<br>COM24<br>COM25                                                                                                    | Seleziona RTS sulla chiusura               |                        |   |
| Tempo minimo di timeout in s<br>(msec):                                                                              | COM26<br>COM27<br>COM28<br>COM29                                                                                                   | Disabilitare il controller del modem all'a | iccensione             |   |

Rientrare nel Software di aggiornamento e selezionare la nuova porta COM creata.

| Upgrade 1.0  | - UTL 00.01.00.01 - Feb 4 2011         |            | _      | 미지 |
|--------------|----------------------------------------|------------|--------|----|
|              | START                                  |            |        |    |
| COM2 Program | Setup<br>Port : USB Serial Port (CDM2) |            | ×      |    |
|              |                                        | <u>O</u> k | Cancel |    |

Continuare quindi con la procedura di aggiornamento.